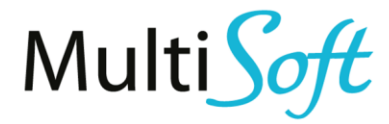

# AIP – Automated Invoice Processor

Felhasználói leírás

Változat: #V1.1 |2022. 01. 11.

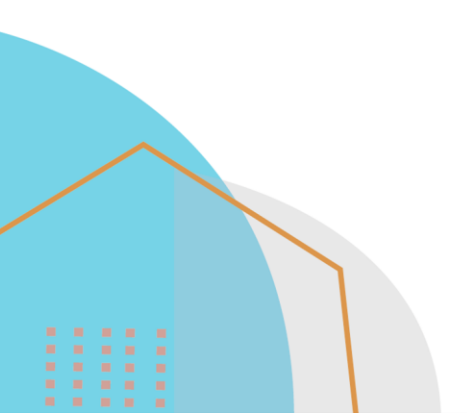

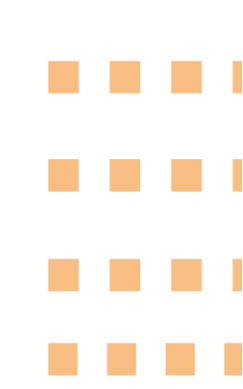

### TARTALOMJEGYZÉK

| D | okume                 | ntum leírás adatai                                     | 3    |
|---|-----------------------|--------------------------------------------------------|------|
| 1 | Öss                   | szefoglaló                                             | 4    |
| 2 | . Nap                 | pi használat                                           | 5    |
|   | 2.1.                  | Használat az alkalmazás induló képernyőjéről kiindulva | ., 5 |
|   | 2.1.1.                | Bejövő számlák lista- és kartonnézete                  | 7    |
|   | 2.1.2.                | Lehetséges hibák a fejben                              | 8    |
|   | 2.1.3.                | Lehetséges hibák a sorokban                            | 9    |
|   | 2.1.4.                | Lehetséges figyelmeztetések a sorokban                 | 9    |
|   | 2.1.5.                | Szabályok használata                                   | 10   |
|   | 2.1.6.                | Sorok összekapcsolása bevétjegyekkel                   | 11   |
|   | 2.1.7.                | Számla generálása                                      | 12   |
|   | 2. <mark>1.8</mark> . | További funkciók                                       | 12   |
|   | 2.2.                  | Használat közvetlenül a beszerzési számlán/jóváíráson  | 12   |
|   | 2.3.                  | Használat bejövő bizonylatokból (iktatás)              | 13   |
|   | 2.4.                  | Kényelmi funkciók a beszerzési számlán                 | 13   |
|   | <mark>2.</mark> 4.1.  | Számlasorok összevonása vagy szétbontása               | 13   |
| 3 | Beá                   | illítások                                              | 14   |
|   | 3.1.                  | Bejövő számla beállítások                              | 14   |
|   | 3.1.1.                | Általános gyorslapon                                   | 14   |
|   | 3.1.2.                | Automatizmus beállítások gyorslapon                    | 15   |
|   | 3.1.3.                | Eredeti bizonylatszámok gyorslapon                     | 15   |
|   | 3.1.4.                | Hibakeresés gyorslapon                                 | 15   |
|   | 3.1.5.                | Gombok                                                 | 16   |
|   | 3.2.                  | Szabályok                                              | 16   |
|   | 3.3.                  | Machine Learning beállítások                           | 16   |
|   | 3.4.                  | Mezőbeállítások                                        | 17   |

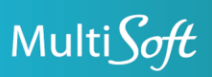

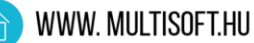

### Dokumentum leírás adatai

| Cégnév:          | MultiSoft Kft.          |
|------------------|-------------------------|
| Cím:             | Bartók Béla út 105-113. |
| IRSZ. Település: | 1115 Budapest           |
| Adószám:         | 10664939-2-43           |
| Kapcsolattartó:  | [Megjegyzések]          |

Dokumentum kelte:

Utolsó módosítás napja:

2023. 01. 30. 2023. 01. 30.

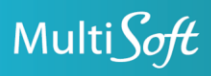

# 1. ÖSSZEFOGLALÓ

Az Automated Invoice Processor egy kiegészítő alkalmazás Microsoft Dynamics 365 Business Central felhasználók részére, amely lehetővé teszi a bejövő számlák automatikus feldolgozását és könyvelését. A megoldás képes csökkenteni a szállítói számlák könyvelésével járó adminisztratív terheket úgy, hogy gépi tanulás felhasználásával megállapítja a számlák könyvelésének módját, és előkészíti azokat könyvelésre.

Az adatbázis betanításakor betápláljuk a korábban beérkezett, és manuálisan lekönyvelt számlákat. A szoftver a tanuló adatbázis alapján matematikai modellt hoz létre. Ez a modell az alapja minden későbbi predikciónak.

A Business Centralba egy egységes formátummal rendelkező adatforrásból érkeznek be a feldolgozásra szánt számlák. Ez az adatforrás lehet az adóhatóság online számla adatbázisa, egy szövegfelismerő szoftver, vagy akár egy speciálisan kialakított elektronikus adatfolyam (EDI) is. Jelen dokumentum a magyar adóhatóságtól letöltött számlák kezelését mutatja be.

Az Automated Invoice Processor modul - a tanuló adatbázis alapján - megállapítja a betáplált számlák könyvelésének módját. A beazonosított számlákat a felhasználó azonnal könyvelheti. Amennyiben ez valamilyen okból (például hiányzó szállító miatt) nem sikerül, a rendszer jelöli azokat az adatokat, amelyeknél felhasználói beavatkozásra van szükség. Ezeket a számlákat manuálisan ki kell egészíteni.

A gépi tanulás mellett ún. szabályokat is fölvehetnek a felhasználók, ahol szállítónként beállíthatják, hogy pl. számlasor adott megnevezésű tételét milyen főkönyvi számlára kell könyvelni. Amennyiben egy adott esetre van érvényes szabály, a rendszer a szabálynál beállított típust és számlát fogja használni, ha nincs, akkor a gépi tanulás alapján adja meg a legvalószínűbb eredményt.

A manuálisan lekönyvelt számlákat/számlasorokat a modul hozzáadja a tanuló adatbázishoz, így az a következő alkalommal már képes lesz felismerni a hasonló számlákat. Ezt hívjuk gépi tanulásnak, amely lehetővé teszi, hogy a modul folyamatosan fejlődni tudjon.

A leírás első része a már beparaméterezett rendszer napi használatáról szól, kitérve néhány beállításra. A leírás második része a beállításokról szól.

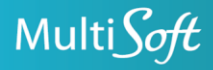

### 2. NAPI HASZNÁLAT

Az új funkciót a BC rendszer több felületéről is indíthatjuk, használhatjuk:

- Az alkalmazás indító képernyőjéről kiindulva, a letöltött bejövő számlák listájából létrehozhatjuk a beszerzési számlát, a fej és sorok kitöltődnek
- Közvetlenül a beszerzési számlán, a Szállító számlaszáma mező kitöltésének hatására a fej és sor adatok kitöltődnek
- Bejövő bizonylatokból (iktatás), számla létrehozásával létrehozhatjuk a beszerzési számlát, a fej és sorok kitöltődnek

Elsőként az alkalmazás indító képernyőjéről kiindulva mutatjuk be a rendszer használatát, mert a többi módszer esetén is előfordulhat, hogy meg kell nyitnunk az itt bemutatott képernyőket.

A számlákat továbbra is a Beszerzési számlák/Beszerzési jóváírások menüpontban kell könyvelni.

**Figyelem!** A program javaslatot tesz arra, hogy az adott számlát/számlasort milyen számlára/cikkre stb. könyveljük, de ennek ellenőrzése, a számla helyes adatokkal való lekönyvelése továbbra is a felhasználó felelőssége!

#### 2.1. Használat az alkalmazás induló képernyőjéről kiindulva

Az alkalmazás indító képernyőjének indításához a keresőben keressen és kattintson rá a Bejövő számla adminisztrációra.

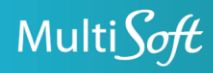

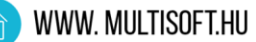

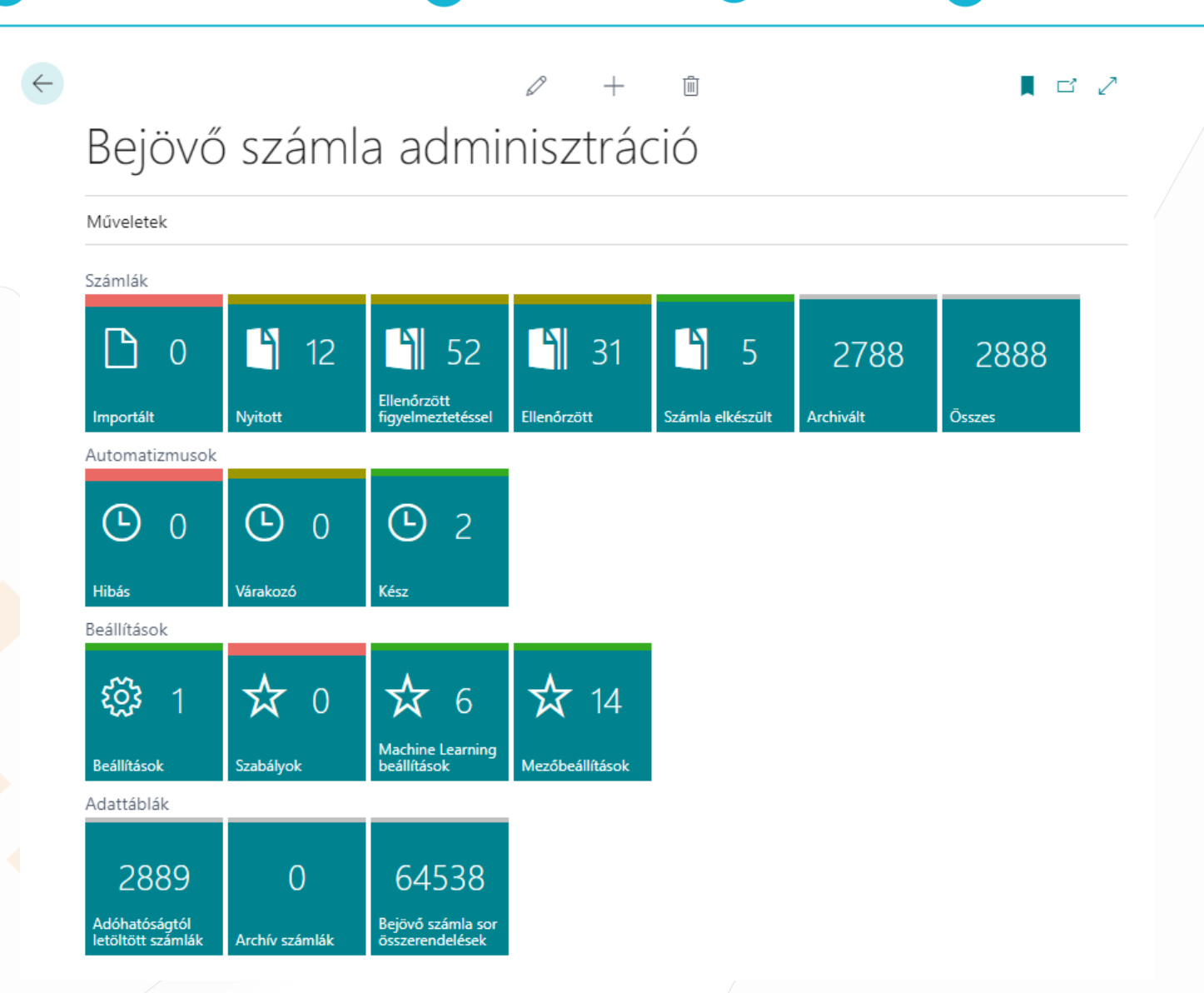

A napi használat során az első, Számlák csempesort, és azon belül is főleg a Nyitott – Ellenőrzött közötti csempéket használjuk. Akármelyik csempére is kattintunk itt, az adóhatóságtól letöltött számlák listájába jutunk, csak más-más állapotú számlákat lathatunk.

- Importált: A már beérkezett, de még nem feldolgozott számlák láthatók itt. Nagyon ritka, hogy itt számlát találjunk, mivel a számlák feldolgozása automatikusan történik, egyből a beérkezésük után
- Nyitott: Olyan számlák láthatók itt, amelyekből nem lehet még beszerzési számlát generálni, mert kötelező adatok hiányoznak, pl. nem létezik a szállító a szállítótörzsben, és/vagy valamelyik számlasorhoz nem sikerült főkönyvi számot, cikkszámot stb. párosítani.
- Ellenőrzött figyelmeztetéssel: Ezekből a számlákból már lehetséges a számlagenerálás, azonban a rendszer valamilyen figyelmeztetést adott a feldolgozás során. Pl. az egyik számlasorhoz a rendszer alacsony valószínűséggel talált főkönyvi számlát.
- Ellenőrzött: Ezeknél a számláknál nincs hiba vagy figyelmeztetés, készen állnak a számlagenerálásra.

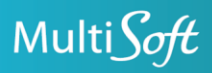

- Számla elkészült: Ezek a számlák már létre vannak hozva a beszerzési számlák/jóváírások közé, de még nincsenek lekönyvelve.
- Archivált: A könyvelt számlák automatikusan archiválódnak. Ezen kívül manuálisan is lehet archiválni a nem könyvelt (pl. visszaküldött) számlákat, illetve a nem könyvelt számlák egy beállított idő után automatikusan is archiválódnak. Ezeket a számlákat láthatjuk itt.
- Összes: az összes számla állapottól függetlenül

#### 2.1.1. Bejövő számlák lista- és kartonnézete

| Bejövő számla lista  |               |                  |                            |                                   |                |                     |              |                    |            |                         | × ۲                |
|----------------------|---------------|------------------|----------------------------|-----------------------------------|----------------|---------------------|--------------|--------------------|------------|-------------------------|--------------------|
|                      | Bejövő számla | Megnyitás az E   | xcel programba             | n Kapcsolódó Kevesebb beá         | llítás         |                     |              |                    |            |                         | $\bigtriangledown$ |
| Számlaszám           | Állapot 🔻     | Fej ellenőrzött  | Ellenőrzött<br>sorok száma | Szállító neve 🝸                   | Bizonylatdátum | Könyvelési<br>dátum | Fizetési mód | Számla megjelenése | Pénznemkód | Számla nettó<br>összege | Számla áfa összege |
| A23402555/0846/00054 | Nyitott       | Hiányzó szállító | 0/1                        | Normbenz Magyarország Kereskedel. | 2022. 12. 06.  | 2022. 12. 06.       |              | PAPER              | HUF        | 10 730,71               | 2 897,29           |
| A23402553/0594/00032 | Nyitott       | Hiányzó szállító | 0/1                        | Normbenz Magyarország Kereskedel  | 2022. 12. 06.  | 2022. 12. 06.       |              | PAPER              | HUF        | 10 094,49               | 2 725,51           |

A listanézeten a legfőbb adatokat láthatjuk, a számlaszámot, szállító nevét, dátumokat, pénznemkódot összegeket, valamint az állapotot, és a külön a fej és a sorok állapotát.

A kartonnézetet a számlaszámra kattintással, vagy a szokásos megtekintés/szerkesztés gombokkal nyithatjuk meg.

|                                                                         | 2 + 1                          |                                                     | ⊂ ,× <sup>⊄</sup>                           |
|-------------------------------------------------------------------------|--------------------------------|-----------------------------------------------------|---------------------------------------------|
| A2340233370394700032 * 13100393 * 321RO1132L.                           | 100001                         |                                                     |                                             |
| Feldolgozás Bejövő számla Műveletek Kapcsolódó Kevesebb beállítás       |                                |                                                     | 0                                           |
| Általános                                                               |                                |                                                     | Bejövő számla hibái $\vee$                  |
| Számlaszám A23402553/0594/00032                                         | Helység BUDAPEST               |                                                     | Bejövő<br>számlasor<br>száma ↑ Hiba szövege |
| Transaction Id                                                          | Irányítószám · · · · · 1068    |                                                     | Q : Hiányzó Szállítószám!                   |
| Állapot ····· Nyitott                                                   | Ország-/régiőkód HU            |                                                     | 1 Hiányzó Típus!                            |
| Fej ellenőrzött ····· Hiányzó szállító                                  | Bankszámlaszám                 |                                                     | 1 Hiányzó Áfa-termékkönyvelési              |
| Ellenőrzött sorok száma · · · · · · · · · · · · · · · · · · ·           | Bizonylatdátum                 |                                                     |                                             |
| Előzmény bizonylat száma                                                | Könyvelési dátum 2022. 12. 06. |                                                     | Beiövő számla figvelmeztetései∨             |
| Szállító adószáma                                                       | Rendelésszám                   |                                                     | Bejövő                                      |
| Szállítószám                                                            | Szállítólevél szám             |                                                     | számlasor<br>száma † Hiba szövege           |
| Szállító neve ······ Normbenz Magyarország Kereskedelmi Korlátolt Felel | Szerződésszám                  |                                                     | 1 Hiányzó Mértékegységkód!                  |
| Szállító neve                                                           | Projektszám                    |                                                     | 1 Eltérő Áfa %!                             |
| Szállító neve 2                                                         | Költséahelv(ek)                |                                                     |                                             |
| Cim PENC7/(D LITCA 12                                                   | Kapcsolódó bizonvlat típusa    |                                                     |                                             |
|                                                                         | Kapcsolódó bizonvlat száma     |                                                     |                                             |
| Cim 2                                                                   | Sorok kihanyása                |                                                     |                                             |
|                                                                         | Solor Minggess                 |                                                     |                                             |
| Sorak Cashidan Mashina Januari an Örmanadalia Kawashi kadilikin         |                                |                                                     |                                             |
| Bes                                                                     |                                |                                                     |                                             |
| össz…<br>Sorszám↑ kigy… Bejövő cikkszám Bejövő megnevezés T             | lípus Szám Megnevezés          | Felismerés VTSZ/SZJ/TESZO VTS:<br>forrása szám szán |                                             |
| $\rightarrow$ 1 : Efecta 95                                             | -                              |                                                     |                                             |
|                                                                         |                                |                                                     |                                             |

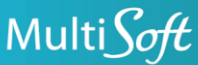

A karton nézet a szokásos fej és sorok kialakítású, minden elérhető mezővel. A mezőkben néhol színes feliratok is láthatók, lehetséges színek: piros (hibát jelöl), sárga (figyelmeztetés), zöld (rendben van). Egyes mezők a letöltött számlából származó adatokat tartalmazzák, egyes mezők a hozzá felismert saját adatainkat mutatják.

A képernyő jobb oldalán, az adatterület panelben két infodoboz található:

- Bejövő számla hibái: itt láthatjuk, hogy milyen hibákat talált a rendszer a számla feldolgozása közben. A Bejövő számlasor száma mutatja, hogy az adott hiba melyik sorban van. 0 esetén a hiba a számla fejében van. Amíg itt hibát látunk, a számla nem kerülhet Ellenőrzött állapotba, és így nem lehet belőle beszerzési számlát létrehozni.
- Bejövő számla figyelmeztetései: itt láthatjuk, hogy milyen figyelmeztetéseket ad a rendszer a számla feldolgozása után. A Bejövő számlasor száma mutatja, hogy az adott figyelmeztetés melyik sorra vonatkozik. 0 esetén a figyelmeztetés a számla fejére vonatkozik. A figyelmeztetések ellenére lehetséges a beszerzési számla generálása.

| ejövő számla                                         |                                    | e e e e e e e e e e e e e e e e e e e       |                                                     |                                              |
|------------------------------------------------------|------------------------------------|---------------------------------------------|-----------------------------------------------------|----------------------------------------------|
| 23402553/0594/00032 · 13                             | 100595 · 3ZYRO1T52LJ               | C65UY                                       |                                                     |                                              |
| dolgozás Bejövő számla Műveletek Kap                 | ocsolódó Kevesebb beállítás        |                                             |                                                     |                                              |
| Bes<br>Sorszám † kigy Bejövő cikkszám<br>1 :         | Bejövő megnevezés Tíş<br>Efecta 95 | us Szám Megnevezés<br>–                     | Felismerés VTSZ/SZJ/TESZO VTS.<br>forrása szám szán | Bejövő számla hibái ∨<br>Bejövő<br>számlasor |
|                                                      |                                    |                                             |                                                     | Q Hiányzó Szállítószám!                      |
|                                                      |                                    |                                             | •                                                   | 1 Hiányzó Típus!                             |
| ámla összegzés                                       |                                    |                                             |                                                     |                                              |
| nla nettó összege                                    | 10 094,49                          | Számla áfa összege HUF                      | 0                                                   | Bejövő számla figyelmeztetései 🗸             |
| mla nettó összege HUF                                | 0                                  | Számla bruttó összege                       | 12 820                                              | Bejövő<br>számlasor                          |
| nla áfa összege                                      | 2 725,51                           | Számla bruttó összege HUF · · · · · · · · · | 12 820                                              | 1 Hiányzó Mértékegységkód!                   |
| ámla részletezése                                    |                                    |                                             |                                                     | 1 Eltérő Áfa %!                              |
| znemkód ····· HUF                                    |                                    | Fizetési mód                                |                                                     |                                              |
| lyamszorzó                                           | 1,0                                | Fizetési mód kódja                          |                                                     |                                              |
|                                                      |                                    | Fizetési dátum                              |                                                     |                                              |
| zhnikai információ                                   |                                    |                                             |                                                     |                                              |
| dosítási index · · · · · · · · · · · · · · · · · · · | 0                                  | Számla megjelenése PA                       | PER                                                 |                                              |
| mla típusa SIMPLIFIED                                |                                    |                                             |                                                     |                                              |

A hibákat javítani kell, a figyelmeztetések is javíthatók, de ez nem kötelező. A javításhoz, módosításhoz szerkesztő módban kell megnyitni a kartont, és ha az állapot nem Nyitott, akkor a Bejövő számla - Újramegnyitás gombbal Nyitott állapotba kell tenni a számlát. Módosítás után Bejövő számla – Ellenőrzés, egyes esetekben Bejövő számla – Mezők felismerése gombbal lehetséges Ellenőrzött állapotba tenni a számlát.

Azt, hogy mit tekintünk hibának, vagy mire kapunk figyelmeztetést, a beállításokban, a Mező beállításokban paraméterezhető. Részletesen lásd 3.4 pont. A következő pontokban a leggyakoribb hibákat és figyelmeztetéseket mutatjuk be.

#### 2.1.2. Lehetséges hibák a fejben

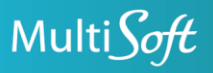

- Hiányzó szállító: a szállító még nem szerepel a szállítótörzsünkben. A felvételéhez nyomja meg a Feldolgozás – Szállító létrehozása gombot. Válasszuk ki a megfelelő szállítósablont, ami alapján a rendszer létrehozza a szállítót. A név és címadatokat az adóhatóság rendszeréből vesszük. A sablonban legyenek beállítva a könyvelési csoportok. Ha nincs sablonunk, hozzunk létre egyet a belföldi szállítók számára. A szállítót, miután létrejött/ ellenőrizzük le, és adjuk meg a további adatait is. Ha más hibánk nincs, a számla automatikusan ellenőrzött állapotba kerül.
- Több lehetséges szállító: a hiba megnevezése ebben az esetben is hiányzó szállító, de itt több szállítót is találtunk ugyanazzal az adószámmal. Ilyenkor a Szállító létrehozása gomb megnyomásakor följön a megtalált szállítók listája, ahol ki tudjuk választani a megfelelő szállítót. Ha nincs szükségünk a több szállítóra, akkor zároljuk azokat, amelyekre a továbbiakban nem akarunk könyvelni. A program csak a nem zárolt szállítókat veszi figyelembe. A számla automatikusan ellenőrzött állapotba kerül.
- Hiányzó pénznemkód: a szállítónk olyan pénznemben számlázott, amely nem szerepel a pénznemek között. Vegyük fel az új pénznemet a Pénznemek menüpontban. Ezután szerkesztő módban nyomjuk meg az Újramegnyitás és az Ellenőrzés gombot.

#### 2.1.3. Lehetséges hibák a sorokban

- Hiányzó Típus: a program nem tudja, hogy mire könyvelje az adott sort. Pl. Főkönyvi számlára? Cikkre? stb. Javítása: válasszuk ki a megfelelő típust-
- Hiányzó Szám: a program nem tudja, hogy adott típuson belül mire könyvelje az adott sort. Pl. Melyik főkönyvi számlára? Melyik cikkre? Stb. Ha/hiányzik a típus, akkor a szám mindenképpen hiányzik. Javítása: válasszuk ki a megfelelő számot.
- Hiányzó mértékegységkód cikk esetén: a rendszer nem ismerte fel az adatszolgáltatásban szereplő mértékegységkódot, vagy ha fel is ismerte, akkor az a mértékegységkód nem szerepel a cikk mértékegységei között. Adjuk meg a helyes mértékegységkódot.

#### 2.1.4. Lehetséges figyelmeztetések a sorokban

Figyelmeztetést leggyakrabban akkor kapunk, amikor a típust, számot, ÁFA-termékkönyvelési csoportot gépi tanulás segítségével állapította meg a rendszer, de a megtalált érték valószínűsége túl alacsony, ezért azt felül kell vizsgálnia a felhasználónak. Az, hogy hány %-os valószínűséget fogadunk el figyelmeztetés nélkül, figyelmeztetéssel, vagy nem fogadunk el, az beállítható a Machine Learning beállításokban, lásd 3.3 pont.

Alapesetben a 20% alatti valószínűséget nem fogadja el a rendszer, tehát a mezőket üresen hagyja, 20-60% közötti valószínűség esetén az értéket már beírja, de figyelmeztetést ad, hogy túl alacsony a valószínűség, 60% valószínűségtől pedig külön jelzés nélkül elfogadja a találatot.

Azt, hogy milyen valószínűséggel talált meg egy értéket a rendszer, meg lehet nézni, illetve a többi alacsonyabb valószínűségű – találat is látható, és kiválasztható. A bejövő számlát nyissuk meg

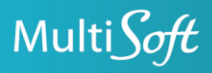

+36 20 330 0220

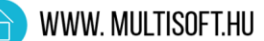

szerkesztő módban, kattintsuk bele a Típus, Szám, vagy az ÁFA-termékkönyvelési csoport mezőkbe, és a mező jobb szélén felbukkanó hárompöttyös gombot nyomjuk meg.

| Bejövő megnevezés              | Típus        | Szám   | ſ      |  | Megnevezés                      | Felismerés<br>forrása |  |
|--------------------------------|--------------|--------|--------|--|---------------------------------|-----------------------|--|
| Domain név fenntartás (teljesk | Főkönyvi szá | 392000 | $\sim$ |  | öltségek, ráfordítások aktív id | Gépi tanulás          |  |

A felbukkanó ablakban láthatjuk az egyes valószínűségeket. A gomb üres mező esetén (20% alatti valószínűség) is használható.

| Bejövő számla - Eredmények 🛛 🖓 🗸 \cdots |           |   |         |  |                                             |  |                |  |  |  |
|-----------------------------------------|-----------|---|---------|--|---------------------------------------------|--|----------------|--|--|--|
|                                         | Sorrend 1 |   | Találat |  | Megnevezés                                  |  | Valószínűség % |  |  |  |
| $\rightarrow$                           | 1         | ÷ | 392000  |  | Költségek, ráfordítások aktív időbeli elhat |  | 52,4           |  |  |  |
|                                         | 2         |   | 529012  |  | Internet                                    |  | 43             |  |  |  |
|                                         | 3         |   | 523400  |  | SW karbantartás, licence, haszn             |  | 3,9            |  |  |  |
|                                         | 4         |   | 552030  |  | Adóköt.term.juttatás                        |  | 0,1            |  |  |  |
|                                         | 5         |   | 521100  |  | Szállítási költség                          |  | 0,1            |  |  |  |

OK Mégse

Alapesetben akkor is figyelmeztetést kapunk, ha a sor cikk típusú, de nincs bevétjeggyel összekapcsolva. Részletesen lásd 2.1.6 pontot.

#### 2.1.5. Szabályok használata

A gépi tanulás eredményeinek használata helyett használhatunk szabályokat is a sorokban a szám és típus mezők kitalálásához. A szabályok lehetnek adott szállítóra érvényesek, vagy minden szállítóra érvényesek.

Új szabály létrehozásához (Nyitott állapotú számlán, szerkesztés módban) álljon rá a számlasorra, amihez új szabályt szeretne létrehozni, és nyomja meg a Sorok-Szabályok-Szabály létrehozás

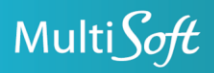

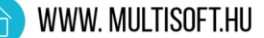

gombot. Szabályt az adatszolgáltatásban szereplő cikkszámra, főkönyvi számlára, VTSZ/SZJ/TESZOR számra vagy megnevezésre ill. annak részletére lehet létrehozni. Ezek a mezők ilyenkor automatikusan kitöltődnek a számlasorról. Töltse ki a Típus és Szám mezőket. Több szabály esetén a feldolgozás sorrendben történik. Szükség esetén a feldolgozási sorrendet megváltoztathatja az Áthelyezés lefelé/felfelé gombokkal. Ha szállítófüggetlen szabályt szeretne létrehozni, törölje ki a rekordból a szállítószámot.

| Bejövő számla szabály             |                           |          |                                     |              |                             |     |             |              |        | √ Mentve       |
|-----------------------------------|---------------------------|----------|-------------------------------------|--------------|-----------------------------|-----|-------------|--------------|--------|----------------|
| , ∕  Keresés +Új                  | Lista szerkesztése        | Törlés   | ↑ Áthelyezés felfelé 🛛 ↓ Áthelyezés | lefelé 📲 Meg | gnyitás az Excel programban |     |             |              |        |                |
| Szállítószám ↑                    | Feldolgozási<br>sorrend 1 | Cikkszám | Főkönyvi számla szár                | na           | VTSZ/SZJ/TESZOR             | Me  | egnevezés   | Típus        | Szám   | Megnevezés\Név |
| $\rightarrow$ SZ1219 $\checkmark$ | : 1                       |          |                                     |              |                             | EVO | O 95 BENZIN | Főkönyvi szá | 511100 | Üzemanyag      |
|                                   |                           |          |                                     |              |                             |     |             |              |        |                |

Az ablak bezárása után nyomja meg a fejben a Mezők felismerése gombot. A számlasorban a Felismerés forrása mező mutatja, hogy Gépi tanulás helyett most Szabály a forrás.

A jövőben erre az esetre a program a beállított szabályt fogja alkalmazni a tanuló adatbázisból tanultak helyett.

#### 2.1.6. Sorok összekapcsolása bevétjegyekkel

Ha cikkeket szerzünk be, és ezeket a cikkeket korábban már beérkeztettük beszerzési rendelésen, raktári bevétjegyen, akkor fontos, hogy ezek a számlasorok össze legyenek kötve a bevétjegyekkel. Ha cikk típusú sor nincs bevétjeggyel összekötve és a beszerzési számlát így könyveljük le, akkor a cikk (még egyszer) beérkeztetésre kerül! A program a számla automatikus feldolgozása közben megpróbálja a cikkes sorokhoz raktári bevétjegysort kigyűjteni. Ha sikerült, a számlasoron a Beszerzési összerendelés kigyűjtve mező be lesz pipálva.

Az adóhatósághoz feltöltött számlaadatokban van lehetőség megjelölni, hogy az adott sor melyik szállítólevélhez tartozik, azonban ennek megadása nem kötelező, ezért a program nem mindig tudja egzaktul megállapítani, hogy melyik számlasorhoz melyik bevétjegysor tartozik. Ilyenkor veszi a legrégebben beérkezett, de nem számlázott sorokat, és ezeket rendeli hozzá a számlasorokhoz az alábbi beállítás alapján:

A bejövő számla beállításokban az automatikus összerendelés módja állítható a Bevétjegymennyiség összerendelés módja mezőben. Lásd: 3.1.1

A beállításokban szintén beállítható, hogy engedjük-e a számla teljesítési határidejénél későbbi dátumú bevétjegyekkel az automatikus összerendelést.

Ha össze van rendelve a számlasor egy bevétjegysorral, akkor a számlasoron állva az Összerendelés-Összerendelések gombot megnyomva lehet megnézni, mely bevétjegysorokkal van összerendelve, de itt lehet módosítani is az összerendelésen.

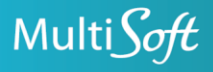

Az összerendelést (újra) tudjuk futtatni adott sorra az Összerendelés-Összerendelés futtatása gombbal.

Összerendelést kézzel is tudunk megadni, ha az Összerendelés-Kézi összerendelés gombot választjuk. Az itt kiválasztott bevétjegysor cikkszáma beíródik a számlasorra.

A legenerált beszerzési számlán a sorokba bekerült egy új mező: Bevételezéssel jár (nem szerkeszthető, csak információs célú). Ha ez a mező be van pipálva, akkor az adott sorhoz nincs bevétjegy kötve, és a számla könyvelése beérkeztetéssel fog járni (cikk esetén).

#### 2.1.7. Számla generálása

Az ellenőrzött, vagy ellenőrzött figyelmeztetéssel állapotú számlán a Számla generálás gomb megnyomásával lehet beszerzési számlát vagy jóváírást (végösszeg előjelétől függően) generálni.

A létrejött beszerzési számla/jóváírás bizonylatszáma a Kapcsolódó bizonylat száma mezőben látható, és kattintással megnyitható. Könyvelés után ugyanitt a könyvelt bizonylat száma látható.

#### 2.1.8. További funkciók

Egységár nélküli sorok kihagyása: ha ez igenre van állítva, az egységár nélküli számlasorok nem fognak rákerülni a számlára a számlageneráláskor. Hasznos, ha a szállítónk pl. a göngyöleg mennyiségét külön fölrakja a számlára, de mi azt nem szeretnénk könyvelni. Ezt a beállítást lehet állítani a Bejövő számla beállításokban vállalatszinten, szállító szinten (szállítókartonon állítható), vagy számla szinten is.

Sorok kihagyása: ha ez igenre van állítva, a számlasorok nem fognak rákerülni a számlára a számlageneráláskor. Hasznos, ha a sorokban hiba van (pl. nem találtunk cikkszámot vagy főkönyvi számlát), és emiatt Nyitott állapotú a számla, de mi mégis le szeretnénk generálni a beszerzési számlát.

XML megtekintése gomb: megtekinthetjük az XML-t, mely a számla nyers adatait tartalmazza, és az adóhatóság szerveréről töltöttünk le.

Nyomtatás gomb: a bejövő számla adataiból generálhatunk egy számlaképet. A kinézete nem fog megegyezni a tényleges számlaképpel, amit a szállítótól kapunk, de az adatok megegyeznek.

#### 2.2. Használat közvetlenül a beszerzési számlán/jóváíráson

Közvetlenül a beszerzési számlán és jóváíráson, a Szállító számlaszáma/Szállító jóváírásszáma mező lenyitható, és választhatunk a még nem létrehozott számlák közül.

Ha a számla nyitott állapotú, akkor a lenyíló listában ráállva a sorára, a Kezelés-Szerkesztés gombbal nyissuk meg, és a hibákat számoljuk fel, csak ezután válasszuk ki a listából.

A figyelmeztetéses számlákat is javasolt beemelés előtt így megtekinteni, és szükség esetén módosítani.

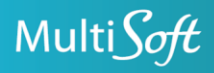

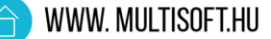

#### 2.3. Használat bejövő bizonylatokból (iktatás)

Bejövő bizonylatok menüpont, azaz iktatás használatakor a szállítószám megadása után a Szállító számlaszáma mező lenyitható, és a bejövő számlák közül választhatunk. A kiválasztott számla állapota a Kapcsolódó bejövő számla állapota mezőben látszik, és erre kattintva meg is tudjuk nyitni a bejövő számlát.

Ha úgy nyitjuk le a Szállító számlaszáma mezőt, hogy nincs kiválasztva a szállítószám, akkor a listában az olyan Nyitott állapotú számlák közül tudunk választani, amelyeknél nem ismerte föl a rendszer a szállítót. Ilyenkor a program megkérdezi, hogy szeretnénk-e új szállítót létrehozni. Igen válasz esetén, a kiválasztott szállítósablon alapján létrehozzuk a szállítót.

A beszerzési számlát/jóváírást a Feldolgozás-Kézi feldolgozás gomb megnyomásával tudjuk létrehozni, és a bejövő számlán lévő fej- és soradatok kitöltődnek.

Nyitott állapotú bejövő számlából a program nem készít beszerzési számlát, de a párbeszédablakban fölkínálja, hogy nyissuk meg a bejövő számlát, és javítsuk ki a hibákat.

Bár figyelmeztetéses állapotú számlát enged létrehozni a program, itt is javasolt, hogy még a beszerzési számla létrehozása előtt nézzük meg, mik okozzák a figyelmeztetéseket, és szükség esetén javítsuk.

#### 2.4. Kényelmi funkciók a beszerzési számlán

#### 2.4.1. Számlasorok összevonása vagy szétbontása

A beszerzési számlán a sorok fölé bekerült egy Összevon/Szétbont menüpont, gombjai:

Azonosak összevonása: az azonos főkönyvi számlájú és ÁFA-termékkönyvelési csoportú sorok összevonása egy sorba.

Összes összevonása: az összes sor összevonása, az összevont sor főkönyvi számlája és ÁFAtermékkönyvelési csoportja az lesz, amelyik soron állva megnyomtuk ezt a gombot.

Aktuális felosztása: a sort, amin állunk, két sorra osztjuk fel. A felosztás aránya paraméterezhető, többféle arány is beállítható. Paraméterezése: Bejövő számla adminisztráció – Műveletek – Könyvelési szétbontási arányok gombon.

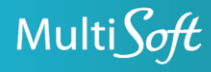

## **3. BEÁLLÍTÁSOK**

Bejövő számla adminisztráció – Beállítások csempesor

#### 3.1. Bejövő számla beállítások

#### 3.1.1. Általános gyorslapon

Hibrid könyvelés engedélyezése: Nem esetén kötelező a cikk típusú sorok bevétjegysorhoz rendelése. Igen esetén nem kötelező bevétjegyet rendelni a cikkes sorhoz.

**Csomagolóanyag/raklap cikkszáma:** Ammennyiben csomagolóanyag/raklapot cikként bevételezik, de a szállító sosem számlázza ki, akkor adja meg itt ezeket a cikkszámokat (használhat szűrő szimbólumokat, pl. | vagy ...). Automatikus bevétjegy összerendelés esetén ha a bevétjegyen vannak ezekből a cikkekből, akkor rákerülnek automatikusan a számlára, 0 egységárral. Kézi "könyvelt bevétjegysor kigyűjtése" esetén ez a funkció nem működik.

Iktatás kötelező: igenre állítva a bejövő számlák lista és kartonnézetéből nem lehetséges a számlagenerálás.

#### Bevétjegy-mennyiség összerendelés módja:

- Szigorú: a számlasoron és a bevétjegysoron szereplő mennyiségnek meg kell egyeznie. Egy számlasorhoz csak egy bevétjegysor kapcsolódhat.
- Szállítónként szigorú: mint az előbbi, de ezt szállítónként lehet bekapcsolni a szállítókarton Szigorú Bevétjegy-mennyiség összerendelés mezőjében
- **Szabad**: a számlasoron és a bevétjegysoron szereplő mennyiségnek nem kell megegyeznie, részmennyiségek is kapcsolhatók, ill. egy számlasorhoz több bevétjegysor is kapcsolódhat.

#### Egységár nélküli sorok kihagyása:

- Mindig kihagyja: az egységár nélküli számlasorok nem fognak rákerülni a számlára a számlageneráláskor.
- Kihagyja szállítónként: mint az előbbi, de ezt szállítónként lehet bekapcsolni a szállítókarton Egységár nélküli sorok kihagyása mezőjében.
- Sosem hagyja ki: számlageneráláskor nem hagyjuk ki az egységár nélküli sorokat.

Ez a beállítás a bejövő számla kartonon felülbírálható!

Könyvelt számla sorok maximális száma tanulóadatbázis létrehozásához: A tanulóadatbázis létrehozásakor csak azokat a könyvelt számlákat vesszük figyelembe, amelyeknek nincs több sora, mint az itt beírt szám.

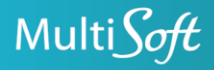

**Bejövő biz. megnevezés másolása számlára:** igen esetén számlageneráláskor a bejövő bizonylat (iktatás) Megnevezés mezőjének értékét beírjuk a Könyvelési szöveg mezőbe.

**Bevétjegy-Számla engedélyezett dátumkülönbség:** a számla teljesítési határidejénél mennyi idővel későbbi dátumú bevétjegyekkel engedjük az automatikus összerendelést. Dátumképletet kell beírni. Pl. 0N = a bevétjegy könyvelési dátumának meg kell egyeznie a számla teljesítési időpontjával, vagy annál korábbi lehet. (ez a javasolt beállítás), 5N = a bevétjegy könyvelési dátuma maximum 5 nappal lehet későbbi, mint a számla teljesítési időpontja.

#### 3.1.2. Automatizmus beállítások gyorslapon

Machine Learning URL: a gépi tanulás szerver elérési útja

Feladatvárólista kategória: A bejövő számla funkcióhoz tartozó feladatvárólisták kategóriakódja.

Machine Learning következő újratanítása: A gépi tanulás következő újratanításának időpontja. A futás több órát vesz igénybe.

Modell újratanításának gyakorisága (nap): A gépi tanulás újratanításának gyakorisága napokban.

Machine Learning következő frissítése A gépi tanulás következő frissítésének időpontja.

Modell frissítésének gyakorisága (nap): A gépi tanulás frissítésének gyakorisága napokban.

Újratanítás/frissítés max. időtartama: Ennyi ideig futhat maximum a gépi tanulás. Ezzel megakadályozhatjuk, hogy munkaidőben ezen dolgozzon a szerver.

Bejövő számla archiválása idővel: ha nem készítünk beszerzési számlát a bejövő számlából, akkor ennyi idő eltelte után automatikusan archiválódik.

Minimum betanítási adatmennyiség: A gépi tanulás funkciónak legalább ennyi alternatívát kell tudni felkínálni minden egyes modell esetén.

Bizonylat letöltés első dátuma az adóhatóságtól: Ettől a dátumtól kezdve töltjük le a számlákat (a tanuláshoz).

Utolsó letöltés az adóhatóságtól: utoljára ekkor töltöttünk le számlákat az adóhatóságtól.

#### 3.1.3. Eredeti bizonylatszámok gyorslapon

Válassza ki, hogy módosító számla esetén a különböző táblákban melyik mező tartalmazza az eredeti bizonylat száma mezőt.

#### 3.1.4. Hibakeresés gyorslapon

Debug mód: elmenti a bejövő számla xml kommunikációját kimenő és bejövő oldalon egyaránt (Machine Learning).

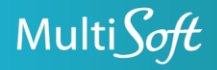

Debug fájl Prefix: a NAV (adóhatóság) kommunikáció fájljait látjuk el ezzel az előtaggal.

#### 3.1.5. Gombok

Előzmény: megnézheti ezen beállítástábla előzményeit.

Debug lista: Machine Learning kommunikációt tartalmazza (Debug mód: igen esetén tölti).

Bejövő számla log: a NAV kommunikációt logolja.

Licensz statisztika: a program minden nap rögzíti a következők kumulált darabszámát: bejövő számlák/sorok, a belőlük könyvelt beszerzési számlák/sorok (bevétjegy összekapcsolás nélkül), az összes könyvelt beszerzési számlák/sorok, a bevétjeggyel könyvelt számlasorok, és a bejövő számlából bevétjeggyel könyvelt számlasorok. A havi számlázás alapja a bejövő számlákból könyvelt beszerzési számlasorok darabszáma és a bejövő számlából bevétjeggyel könyvelt számlasorok darabszáma.

ML kommunikáció teszt: leteszteli a kapcsolatot a Machine Learning szolgáltatással.

Kézi letöltés: letölti a NAV-tól azokat a számlákat amiket még nem töltött le.

Újragenerálás és újratöltés: az importált, nyitott, ellenőrzött, figyelmeztetéses számlákat törli, tanulóadatbázist törli, modelleket törli, majd újra letölti a számlákat, újraépíti a tanuló adatbázist és újratanítja a modelleket.

#### 3.2. Szabályok

A 2.1.5 pontban részletezett szabályokat itt is létrehozhatja/megtekintheti/szerkesztheti.

#### 3.3. Machine Learning beállítások

Célmező száma/neve: mely mezőt akarjuk majd prediktálni, illetve melyik mező tartalmazza ezt az adatot a tanulóadatbázisban. Betanításkor az utóbbi kitalálására tanítjuk a modellt, prediktáláskor az előbbire várjuk a javaslatot.

Tanítási feltételek: a tanulóadatbázist szűri, mely rekordok alapján szeretnénk tanítani.

Modell feltételek: a bejövő számla sort "szűri" (inkább figyeli), hogy az adott bejövő számla sorra kell-e alkalmazni az adott modellt.

Bemeneti mezők: mely mezők alapján akarunk betanítani, majd prediktálni. A mezőknek párban kell lenniük egymással, hiszen nem küldhetünk be a betanításra egy adószámot, ha majd a prediktálás kérés összeállításakor pl. egy számlaszámot fogunk küldeni.

Elfogadási pontosság: ennyi % fölött helyesnek ítéljük meg a prediktált értéket

Minimális pontosság: ennyi % alatt hibásnak ítéljük meg a prediktált értéket.

Betanítási idő: ennyi ideig tanult be a Machine Learning.

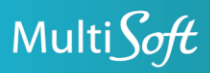

Betanítási ciklusok: ennyi ciklus fusson le, azaz ennyi modell közül válassza ki a Machine Learning a legoptimálisabbat. Minél több, annál tovább fut.

Tanítási adatmennyiség: ennyi tanuló adat alapján tanult a ML.

#### 3.4. Mezőbeállítások

Itt szerkesztheti, hogy ellenőrzéskor mely mezők adjanak hibát, figyelmeztetést, vagy ne adjanak ilyet.

A célmező száma mezőre kattintva lehet beállítani, hogy melyik mezőre hozzuk létre a beállítást.

Ugyanaz a mező különböző feltételek teljesülése esetén máshogy viselkedhet, ezért a Mező Feltételeknél szűrőfeltétel megadására is van lehetőség.

Ellenőrzési szint: ebben a mezőben lehet megadni, hogy az adott mező üres értéke hiba, figyelmeztetés, vagy nem kell figyelni (Nincs érték)

Sormegnevezés forrása: a számlasor megnevezése adott mezőfeltétel esetén mi legyen, rendszerbeli, vagy a bejövő számlában küldött mezőmegnevezés. Pl. cikk esetén a megnevezés jöjjön a cikktáblából (rendszerbeli), főkönyvi számla esetén pedig az legyen, ami a számlára van írva.

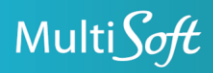